# CHÉQUE DOMICILE DÉCOUVREZ VOTRE NOUVEL DÉSPACE BÉNÉFICIAIRE & SES FONCTIONNALITÉS

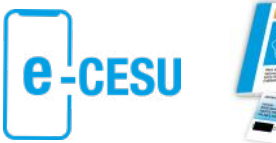

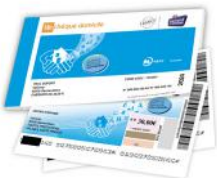

Up chèque domicile

# ... C'EST PLUS DE SÉRÉNITÉ AVEC

### Grâce au nouvel « Espace bénéficiaire » en ligne, la gestion des CESU Chèque Domicile se fait en toute sécurité.

Totalement repensé, ce nouvel espace réservé aux utilisateurs de CESU Chèque Domicile est:

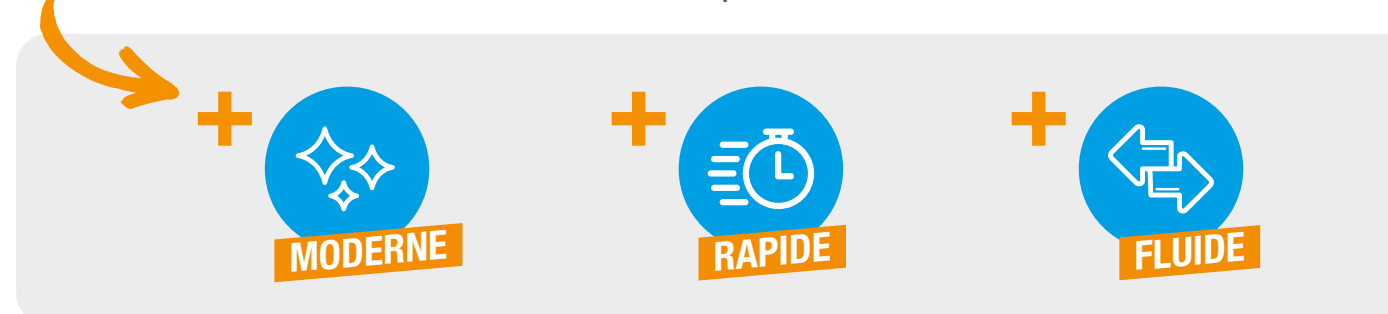

### De nouvelles fonctionnalités accessibles depuis l'espace bénéficiaire.

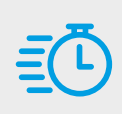

Un **accès rapide** aux informations grâce à une conception optimisée de l'outil « **parcours de connexion, accueil, ...** »

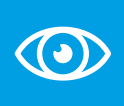

Une meilleure visibilité du **tableau de bord** qui permet de gérer ses titres CESU, de la liste des **intervenants** et de l'**historique des précédents paiements**.

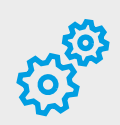

Une meilleure gestion de mes intervenants depuis mon menu « **Mes intervenants** » : je peux soit **voir** la fiche de l'intervenant ou le **payer** directement.

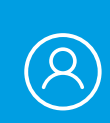

Dans le menu « **mes CESU** », affichage du solde des e-CESU et/ou des CESU papier ainsi que des numéros de chaque chèque.

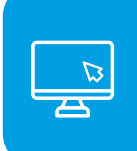

Une navigation facilitée grâce à un menu simplifié de 5 rubriques « accueil », « mes CESU », « mes intervenants », « ma fiche », « nous contacter ».

| =: |  |
|----|--|
|----|--|

La possibilité d'ajouter des chèques CESU papier dans mon espace en ligne en cliquant sur « **ajouter des chèques papier** »

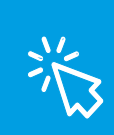

L'ajout d'un nouvel intervenant est optimisé : à l'aide du code NAN\* ou en consultant directement un dossier d'affiliation CRCESU en ligne.

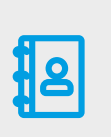

Un accès au « **formulaire de contact** ». Vous avez une question ? Remplissez le formulaire à votre disposition, l'équipe service clients UpCoop vous recontactera.

Conception en « Responsive design » pour une navigation depuis un smartphone.

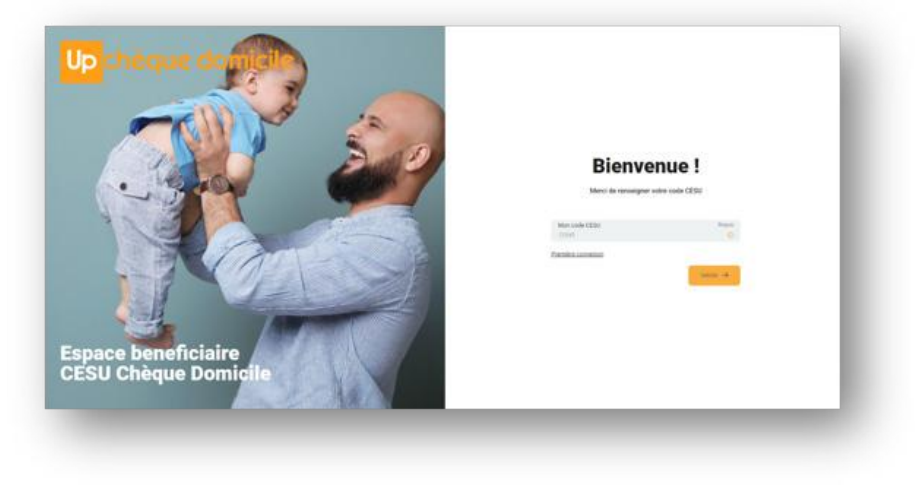

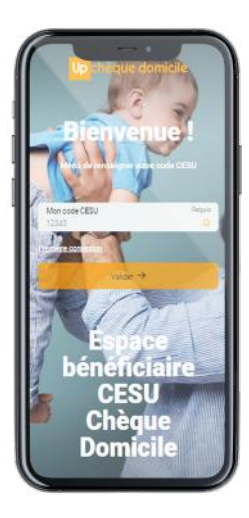

## Les étapes à suivre pour se connecter à l'espace bénéficiaire

Pour commencer, rendez-vous sur https://monespace-cheque-domicile.up.coop/bénéficiaire/

#### Pour une première connexion

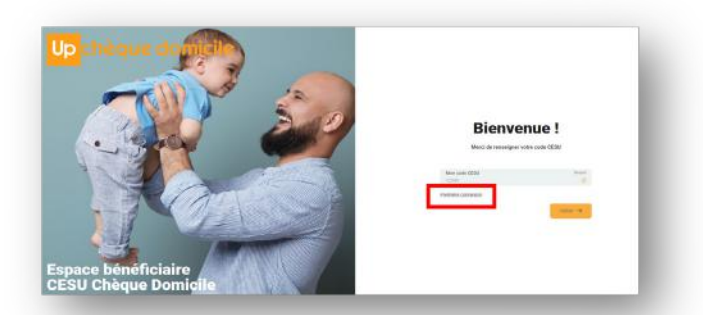

Je clique sur « première connexion », je renseigne mon code CESU\*, mon nom, ma date de naissance, puis je clique sur « valider ».

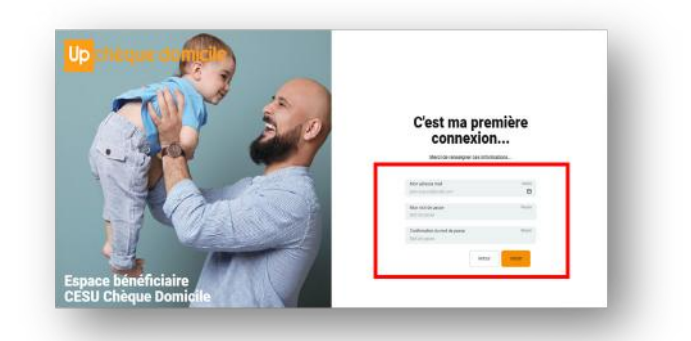

Je continue et renseigne **mon adresse mail**, **mon mot de passe, je confirme mon mot de passe** puis je clique sur « **valider** » .

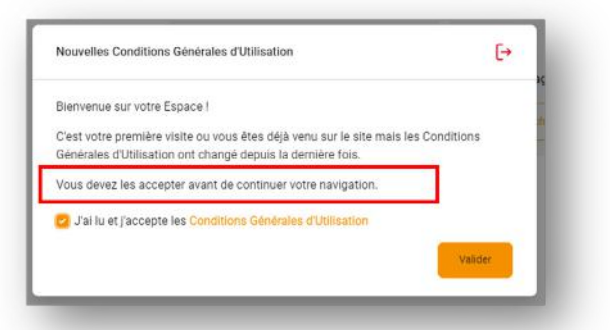

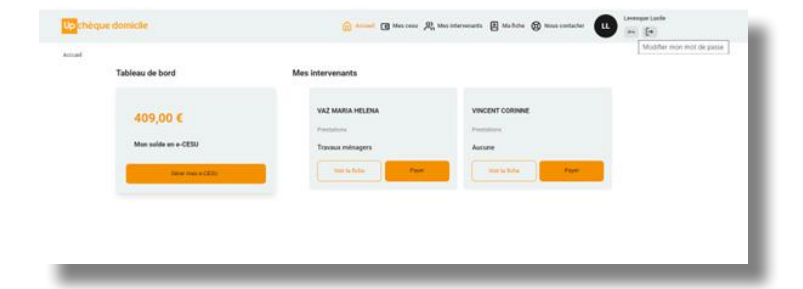

Je reçois un e-mail de « confirmation d'inscription » en parallèle, je lis et accepte les nouvelles conditions générales d'utilisation (CGU) puis je clique sur « valider ».

<sup>°</sup>s **4** 

J'ai à présent accès à mon espace bénéficiaire. Je peux utiliser mes titres CESU, ajouter/supprimer mes intervenants, modifier ma fiche, etc.

Retrouver la liste exhaustive des nouvelles fonctionnalités accessibles dans le « **Pas-à-pas Espace bénéficiaire CESU Chèque Domicile** » téléchargeable depuis notre site **assistance.up.coop**.

#### \*Où trouver mon code CESU ?

Pour les chèques papier, directement sur la couverture du carnet

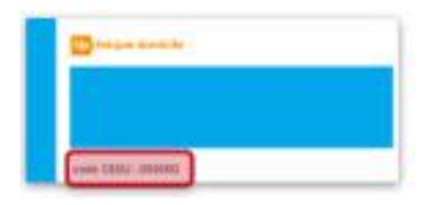

#### Pour le e-CESU

Votre code CESU vous a été transmis dans un e-mail qui vous informait de la mise à disposition de vos premiers e-CESU Chèque Domicile. Si vous n'avez pas (ou plus) votre code CESU, rapprochez-vous de votre financeur ou gestionnaire.

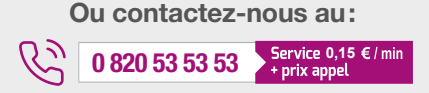

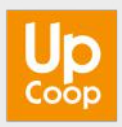